## COME VISUALIZZARE E SCARICARE LE PAGELLE DA ARGO SCUOLANEXT FAMIGLIE

Come prima cosa accedere su **Argo Scuolanext Famiglie** ed eseguire il **login** inserendo il codice scuola (per il nostro Istituto è SC26945), il nome utente e la password.

| Area riservata<br>alle famiglie                                                                                                    |                        |  |
|----------------------------------------------------------------------------------------------------|------------------------|--|
| Benvenuti nell'area di ScuolaNext riservata alle famiglie. Potrai<br>visualizzare le informazioni relative ai voti, alle assenze, ai<br>messaggi indirizzati alle famiglie e tanto altro. |                        |  |
| Codice Scuola                                                                                                    |                        |  |
| SC 26945                                                                                                    |                        |  |
| Utente                                                                                                    |                        |  |
|                                                                                                    |                        |  |
| Password (rispettare i                                                                                                    | maiuscoli e minuscoli) |  |
|                                                                                                    |                        |  |
| Password dimenticata?                                                                                                    |                        |  |
|                                                                                                    | Guida                  |  |

## PER SCARICARE LA PAGELLA E LA SCHEDA DI RELIGIONE / ATTIVITA' ALTERNATIVA

- Dal menu a sinistra cliccare su DOCUMENTI
- Scegliere l'icona BACHECA per visualizzare la pagella e la scheda di Religione

| software       | 1 |
|----------------|---|
| Servizi Alunno |   |
| Servizi Classe |   |
| Documenti      |   |
|                |   |
| Utilità        |   |
|                |   |

- Scegliere BACHECA DOCUMENTI PERSONALI e da lì visualizzare i documenti di interesse.

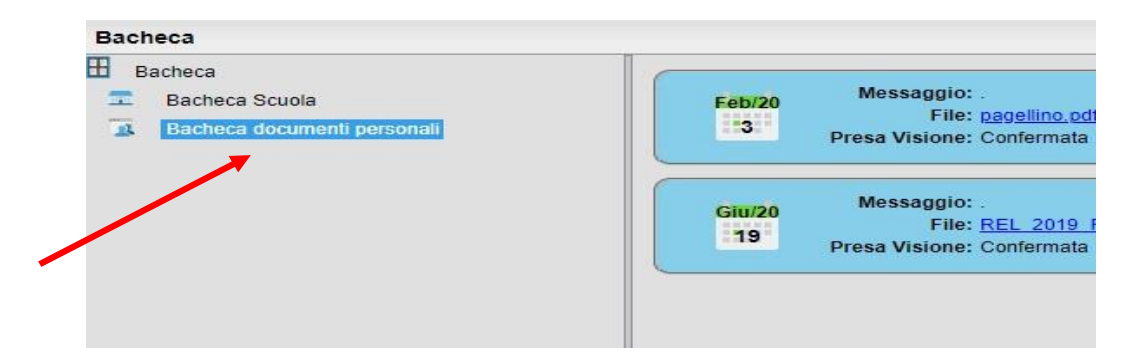

<u>E'consigliabile utilizzare un pc, in quanto non tutti i tablet e smartphone sono in grado di supportare le operazioni sopra descritte.</u>